# SupeRNAlign Tutorial

# Installing SupeRNAlign

Download .zip file with the latest version of SupeRNAlign from <u>http://genesilico.pl</u>. Follow the installation instructions in README.md.

Install the superposition tool of your choice; currently R3D Align, SARA, ARTS and LaJolla are supported.

**Note:** When installing R3D Align, please use the older version from our website. The latest version is incompatible with our program.

Set the correct paths in <code>config\_file.cfg</code>.

**Note:** SupeRNAlign comes bundled with two auxiliary programs: Clarnet and Smatch. They improve the quality of alignments produced by SupeRNAlign, but - in rare cases you may want to turn them off. Both programs may be disabled in the config file.

# Obtaining input data

Download two tRNA structures: <u>3KFU</u> and <u>4WJ4</u> from RCSB Protein Data Bank. (Click *Download Files* / *PDB Format*.)

3KFU (chain K) will serve as the reference structure, and 4WJ4 (chain B) will be superimposed on it.

## Superimposing input structures

Enter the directory where the input .pdb files are located. Run SupeRNAlign:

supernalign.py -c 3kfu.pdb 0 K 4wj4.pdb 0 B -o tRNA\_superposition

(Assuming SupeRNAlign directory is in your system path; if not, you should precede supernalign.py with the path, e.g. /supernalign/supernalign.py - if SupeRNAlign is located in the supernalign subdirectory of your home directory.)

- -c tells SupeRNAlign to clean and renumber the input structures, and remove all modifications. This is to make sure that SupeRNAlign won't encounter any 'illegal' residues; if you're sure that your structures don't need cleaning, you may omit this option.
- 3kfu.pdb is the name of the first input file.
- 0 is the model number of the first structure; usually 0, unless the model is explicitly set in the input file.

- $\kappa$  is the chain ID of the first structure (see the summary page in PDB).
- 4kj4.pdb is the second input file.
- 0 is the model number of the second structure (see above).
- $\bullet$   ${\ensuremath{\scriptscriptstyle\rm B}}$  is the chain ID of the second structure.
- -o tRNA\_superposition sets the names of the output files to tRNA\_superposition.pdb (superimposed structures) and tRNA\_superposition.aln (sequence alignment). If you omit this option, SupeRNAlign will save output to supernalign\_output.

SupeRNAlign will inform you on the progress:

```
2D structure processing...
Preliminary superposition...
Processing...
```

### Retrieving output data

After a while (usually a few minutes), SupeRNAlign will save output data and print the sequence alignment on the screen.

tRNA\_superposition.pdb will hold the superimposed structures. The first (reference) structure -3KFU - will be stored as chain A, and the second structure - 4WJ4 - as chain B (see Figure 1). You can view the structures using molecular visualization software, e.g. PyMol.

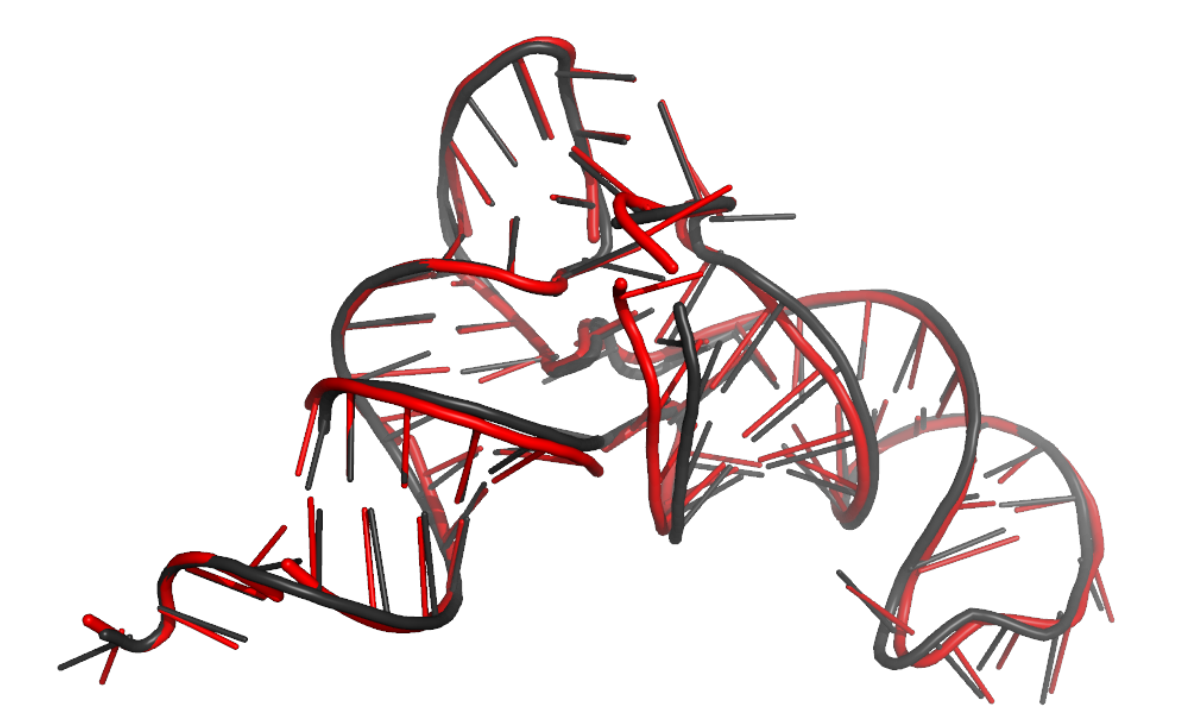

**Figure 1.** Structures after superposition. Dark grey - reference structure (3KFU); red - aligned structure (4WJ4).

Sequence alignment will be saved in tRNA\_superposition.aln, in FASTA format. Chain A denotes

the reference structure (3KFU), and Chain B is the aligned structure - 4WJ4 (Figure 2).

Figure 2. Sequence alignment returned by SupeRNAlign.

### **Pre-aligned structures**

If your input structures are already superimposed, use the -p option and SupeRNAlign will skip the preliminary superposition step.

Enter ModeRNA server's website: http://iimcb.genesilico.pl/modernaserver/.

- Click *Submit / Analyse structure*.
- Select 3kfu.pdb the first downloaded input file.
- Enter K as chain ID.
- Select clean structure, remove modifications, renumber chain.
- Click Analyse.
- Wait for the results, download the file and rename it to <code>3kfu\_cleaned.pdb</code>.

Repeat the above steps for 4wj4.pdb.

Once you have your input files prepared, enter Rclick website: <u>http://mspc.bii.a-star.edu.sg/minhn/rclick.html</u>.

Upload 3kfu\_cleaned.pdb and 4wj4\_cleaned.pdb, and click *Run Rclick*. When the results are ready, click *Superimposed structures*; unpack the downloaded file:

tar xvf 3kfu\_cleaned-4wj4\_cleaned.2.tar.gz

From the working directory type:

supernalign.py -p 3kfu\_cleaned-4wj4\_cleaned.2.pdb 0 K
4wj4\_cleaned-3kfu\_cleaned.2.pdb 0 B -o tRNA\_Rclick

Results will be saved to tRNA\_Rclick.pdb and tRNA\_Rclick.aln.

#### SupeRNAlign-Coffee

To further improve the alignments, SupeRNAlign has an interface to <u>T-Coffee</u>. You need to install T-Coffee as described in the documentation.

From your working directory type:

T-Coffee library file library.lib will be created. Type:

t\_coffee -lib library.lib -mode rcoffee -output fasta -outfile sa-coffee.fasta

Sequence alignment will be written to sa-coffee.fasta.

Paweł Piątkowski, 21.07.2016